# 『年間受講パス』個別セミナーお申込み方法

株式会社 労務行政 人材育成事業部 TEL:03-3491-1330 FAX:03-3491-1332 <u>MAIL: hr</u>-service@rosei.jp

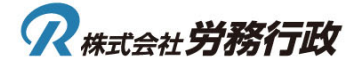

- 1. 労政時報セミナーストアへのアクセス https://www.rosei.jp/seminarstore
- 2. 労政時報セミナーストアへのログイン

1) 『ログイン』をクリックしてください。

| <b>?</b> 労政時報セミナースト | F             |         |        | <b>↓</b><br><i>t</i><br><i>t</i><br><i>t</i><br><i>t</i><br><i>t</i><br><i>t</i><br><i>t</i><br><i>t</i> | ログイン      |
|---------------------|---------------|---------|--------|----------------------------------------------------------------------------------------------------|-----------|
| ₩_ ><br>tst-x⊦7x=   | セミナーストア> セミナー |         |        |                                                                                                    | クリック      |
| * セミナー              |               |         |        |                                                                                                    |           |
| 年間受講パス              | フリーワード検索      |         |        |                                                                                                    | フリーワード・   |
| おまとめ受講券             | 開催月           | • 開催場所  | • 定番講座 | B                                                                                                    | 検索項目を指定して |
| 今後の開催スケジュールの<br>ご案内 | 受付状况 受付中      | キャンセル待ち | 受付終了   | 開催済                                                                                                    |           |
| 年間プログラムのご案内         |               |         |        | 年間受講パス                                                                                                   | おまとめ受講券   |

2) メールアドレスとパスワードを入力のうえ、『ログイン』をクリックください。

| <i>R</i> 労政時報セミナーストフ                                     | 7              |                                             | <u>}</u><br><del></del><br>∠►7                                                                                          | ログイン                         |
|----------------------------------------------------------|----------------|---------------------------------------------|----------------------------------------------------------------------------------------------------|------------------------------|
|                                                          | セミナーストア > ログイン | ロク                                          | 『イン                                                                                                    |                              |
| 年間受講パス<br>おまとめ受講券<br>今後の開催スケジュールの                        |                | 無料・有料会員にご登録済みの方<br>ご登録メールアドレス               | 無料会員のご登録<br>※無料会員の特典はこちら                                                                                                |                              |
| ご案内<br>年間プログラムのご案内<br>セミナー案内メール                          |                | バスワード                                       | 無料会員登録                                                                                                    |                              |
| 申し込み                                                     |                | □ 次回からオートログインする<br><b>ログイン</b>              | <b>有料会員のご登録</b><br>ご契約時に貴社でWEB管理者を設定いただいております。<br>WEDPH9時期のごは回じけ、常社のWED時間者から知らく」。                                       |                              |
| お買い物ガイド     お買い物ガイド     お支払い方法     セミナーストアへの     よくあるご質問 |                | パスワードを忘れた方<br>ログインできない場合<br>(当ページ下部を御覧ください) | 1.1.Cの私物様のとつわたは、現立の化としますのう時ですの<br>でに、およびWEB党環境構成的集構度の付けが必要となります。<br>社のWEB管理者にご連絡のうえ、申請をお願いいたします。<br>※新規契約をご希望のご担当者様はこちら |                              |
|                                                          |                |                                             | 会員登録がお済み<br>こちらに記載の<br>申請をお願い                                                                                           | やでない場合は、<br>D手順に沿い<br>いたします。 |

#### 3. 受講したい講座の選択

『セミナー』をクリックし、受講したいセミナーの講座名称をクリックしてください。 尚、検索機能の使用(フリーワード、開催月、開催場所、講座区分)も可能です。

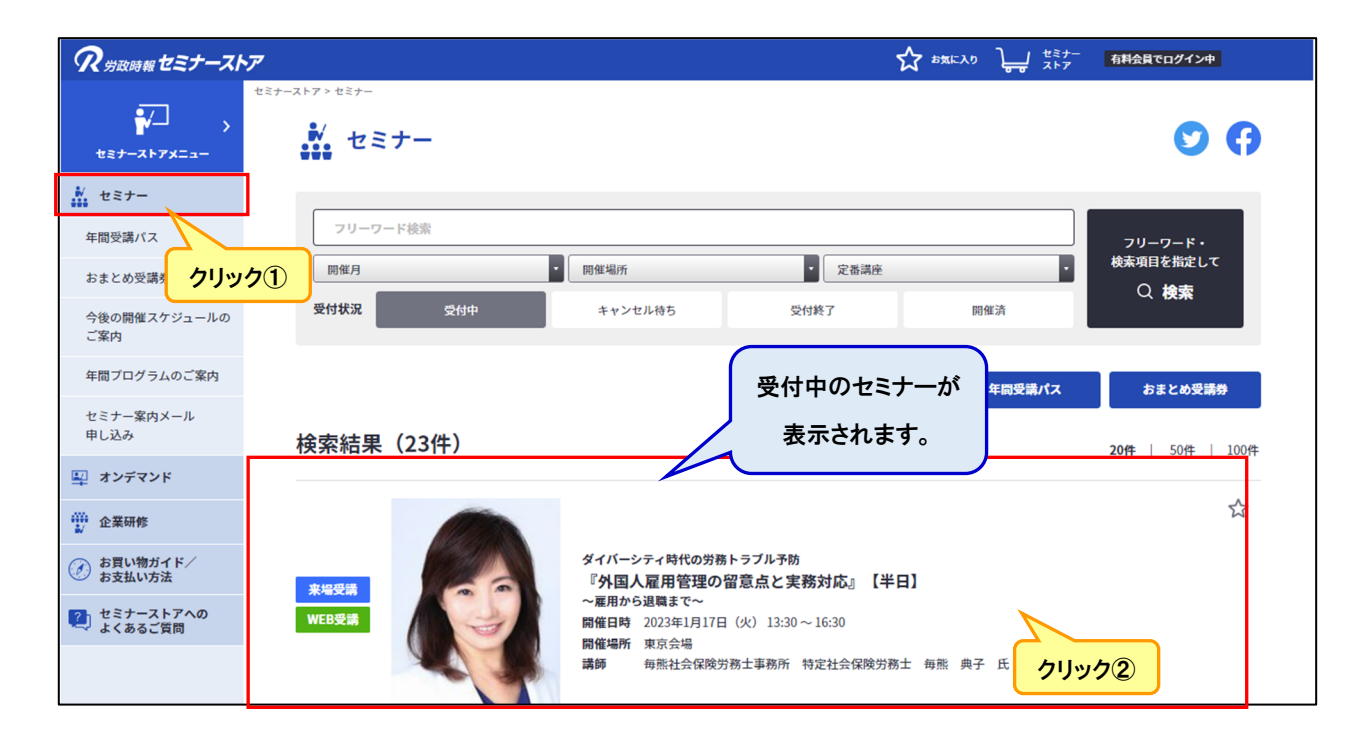

#### 4. 講座申込

- 1) 受講方法(会場受講・WEB 受講)ごとの受講者数を選択してください。
- 2) 購入画面に遷移する場合は『今すぐ申し込む』をクリックしてください。

| <i>R</i> 労政時報セミナースト  | <i>F</i>                          |                  |                               | the apple 2 apple 2 | ッ <b>し</b> <sup>セミナー</sup><br>ストア | 有料会員でログイン中 |
|----------------------|-----------------------------------|------------------|-------------------------------|----------------------------------------------------------------------------------------------------|-----------------------------------|------------|
| →→→><br>せミナーストアメニュー  | セミナーストア > セミナー > 『外国人雇用管理の留意点と実務》 | 応』 【半日】          |                               |                                                                                                    |                                   | 00         |
| **** セミナー            |                                   |                  | ダイバーシティ時代                     | の労務トラブル予防                                                                                                    |                                   |            |
| 年間受講バス<br>おまとめ受講券    | 『外国                               | 人雇用管             | 管理の留意                         | 点と実務対応。                                                                                                    |                                   | 1          |
| 今後の開催スケジュールの<br>ご案内  |                                   |                  | ~ 雇用から                        | 退職まで~<br>行政 セミナールーム                                                                                                    |                                   |            |
| 年間プログラムのご案内          | 開催場所 東京会場 / WEB<br>               | 会場<br>開催日時       | (東京都品川区西五反日<br>2023年01月17日(火) | 13時30分~16時30分(開場13時0                                                                                                    | F)【会場地図】<br>0分)                   |            |
| セミナー案内メール<br>申し込み    | ☆ お気に入りに登録                        | 残席(来場)           | あり                            |                                                                                                    |                                   |            |
| 🕎 オンデマンド             |                                   | ;2//6(WED)<br>講師 | 605<br>每熊社会保険労務士事務            | <b>务所 特定社会保険労務士 毎熊</b>                                                                                                    | 典子 氏                              | 選択         |
| ₩ 企業研修               |                                   |                  |                               |                                                                                                    | Г                                 |            |
| び お買い物ガイド/<br>お支払い方法 | 東京会場 18,700円                      | (税込)(一般価         | 祐 22,000円(税込))                |                                                                                                    |                                   | 受講者数 0名 •  |
| セミナーストアへの<br>よくあるご質問 | WEB会場 18,700円                     | (税込)(一般価         | 祐 22,000円(税込))                |                                                                                                    |                                   | 受講者数 0名 •  |
|                      |                                   |                  |                               |                                                                                                    | 5U95                              |            |
| 関連サイト                |                                   | カートにノ            | เกอ                           | 今すぐ申し                                                                                                    | <b>⊾</b> む                        |            |

### 5. お申込み内容の入力

- 1) お申込み画面にて、『年間受講パスで申し込み』をクリックしてください。
- ※ 年間受講パスでお申込みの際は、各講座(会場受講・WEB 受講合わせて)3名まで参加可能です。

| <b>の</b> 労政時報セミナースト                                                                                                    | ア<br>プ<br>プ<br>プ<br>プ                                |
|----------------------------------------------------------------------------------------------------|------------------------------------------------------|
| ₩_ ,<br>tst-x⊦7x==-                                                                                                    | セミナーストア > セミナー > お申し込み<br>お申し込み                      |
| <ul> <li>セミナー</li> <li>年間受講パス</li> </ul>                                                                                                    | お申し込み者情報入力 内容確認 お申し込み完了                              |
| おまとめ受講券                                                                                                    |                                                      |
| 今後の開催スケジュールの<br>ご案内                                                                                                    | お申し込み形態                                              |
| 年間プログラムのご案内                                                                                                    | 労政時報購読会員 年間受講パスで申し込み おまとめ受講券で申し込み 調査回答特典で申し込み        |
| セミナー案内メール<br>申し込み                                                                                                    |                                                      |
| 🕎 オンデマンド                                                                                                    | 『労働者派遣と請負・業務委託の基本と実務』完全版         商品合計(税抜)         x( |
| ₩ 企業研修                                                                                                    | 消费税(10%) ¥0                                          |
| びお買い物ガイド     ジェンクション     お支払い方法     お支払い方法     ション     ション     ・・・・・・・・・・・・・・・・・・・・・・・・・・・・・・・・・ | 東京会場受講者数 1名 ·                                        |
| 2 セミナーストアへの よくあるご質問                                                                                                    | WEB 受講者数 1名 ・ 価格 (税抜) ¥0                             |
|                                                                                                    |                                                      |

2) お申込み者情報が自動で表示されます。

|   |         | お申し込み者情報               |  |
|---|---------|------------------------|--|
|   | 会員コード   |                        |  |
|   | メールアドレス |                        |  |
|   | お名前     |                        |  |
|   | 会社名     | ご登録済のお申込み者情報が自動で表示されます |  |
|   | 部署名     |                        |  |
|   | 住所      |                        |  |
| - | 電話番号    |                        |  |

3) 受講票送信先を選択ください。

※ 年間受講パスでお申込みの場合は、請求書は発行されません。受講票のみメールで送信されます。

|                  |            | 受講<br>※ 必須 には必 | <b>票送信先</b><br>ず入力をお願いいたします      |    |
|------------------|------------|----------------|----------------------------------|----|
| <u>必須</u> 受講票送信先 | ○ 申し込み者に送信 | ○ 受講者に送信       | <ul> <li>申し込み者と受講者に送信</li> </ul> | 選択 |
|                  |            | ※請求書は申し        | 込み者に送信いたします                      |    |

- 4) 受講者情報を入力ください。
- ※ 『上記お申し込み者(請求先)の住所・電話番号をコピーする』をクリックし、住所・電話番号をコ ピーすることも可能です。
- ※ 受講者全員について、入力が必要となります。

|                     | 受講者情報                                  |
|---------------------|----------------------------------------|
| 東京会場 受講者①           |                                        |
|                     | 上記お申し込み者(請求先)の住所・電話番号をコピーする            |
| <u> 必須</u> メールアドレス  | 例)exp@example.co.jp                    |
| 必須 役職               | 選択してください・                              |
| 必須お名前               | 例)労政太郎                                 |
| <u>必須</u> お名前(フリガナ) | 例) ロウセイタロウ                             |
| <b>必須</b> 部署名       | 例)入事部                                  |
|                     | <b>〒</b> 141 - 0031 <b>郵便借号から住所反映</b>  |
|                     | 都道府県 選択してください •                        |
| <u>必須</u> 住所        | <b>住所</b> 例) 品川区西五反田3-6-21             |
|                     | <ul><li>ビル名等 例)住友不動産西五反田ビル3階</li></ul> |
| <b>必須</b> 電話番号      | 例) 0334911231                          |
| FAX                 | 例) 0334911231                          |

5) 責任者情報とコメントを入力ください。入力は任意です。

|         | 責任者情報                           |
|---------|---------------------------------|
| 部署名     | 例)人事部                           |
| 役職      | 選択してください・・                      |
| お名前     | 例)劳政太郎                          |
| メールアドレス | 例) exp@example.co.jp            |
|         | コメント                            |
| コメント    | **その他ご不明な点はコメント欄にご記入ください。  任意入力 |

6) 『確認』をクリックしてください。

| お伺いした情報は、商品のお届けとご請求、またそのお支払の確認に利用します。<br>その他、各種サービスのご案内と人事・労務に関する各種情報のご提供や、一般財団法人労務行政研究所が実施するアンケート調査のご依頼に利用します。 |  |  |  |  |  |  |
|----------------------------------------------------------------------------------------------------|--|--|--|--|--|--|
| 戻る確認                                                                                                    |  |  |  |  |  |  |

7) 表示されるお申込み内容を確認の上、『上記内容にて申し込む』をクリックしてください。

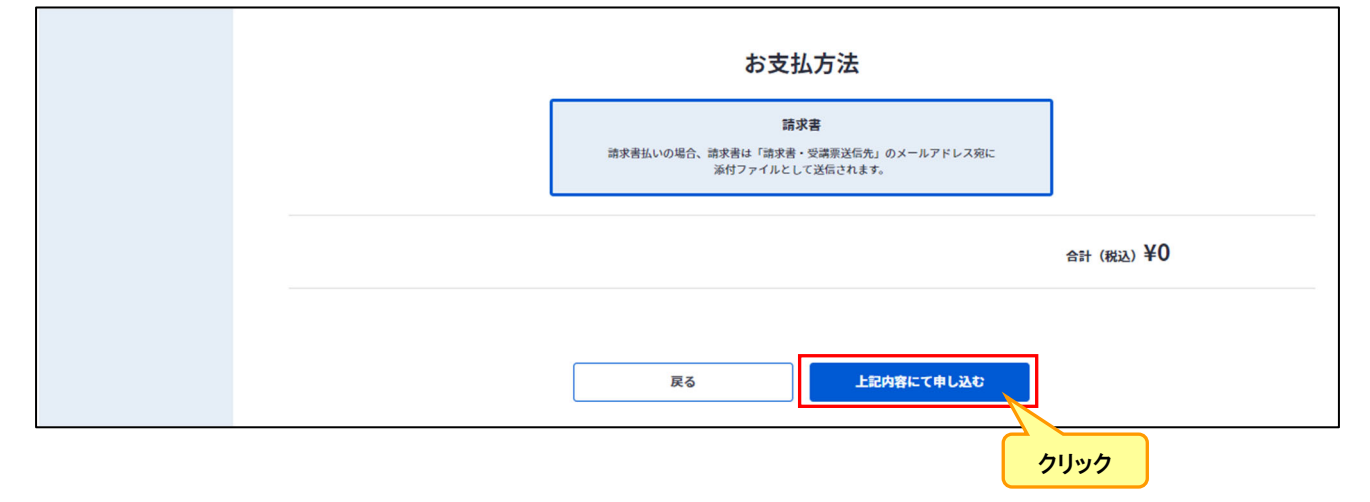

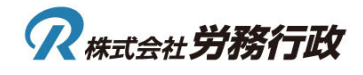

- 8) お申込みが完了致します。
- ※ ご選択頂いたお申込者または受講者に、受講票がメール送信されますのでご確認ください。

| <i>R</i> 労政時報セミナースト      | ア           |                                     |           |                |           | 1 セミナー 有料会 | でログイン中 |
|--------------------------|-------------|-------------------------------------|-----------|----------------|-----------|------------|--------|
| →<br>+==+×۲+x+7<br>+==+  | セミナーストア > - | <sup>ヒミナー &gt; お申し込み</sup><br>お申し込み |           |                |           |            |        |
| *** セミナー                 |             |                                     |           |                |           |            |        |
| 年間受講バス                   |             | お申し込み者情報入力                          | $\rangle$ | 内容確認           | $\rangle$ | お申し込み完了    |        |
| おまとめ受講券                  |             |                                     |           |                |           |            |        |
| 🗳 オンデマンド                 |             |                                     | お申し込み     | みありがとうござい      | いました。     |            |        |
| ₩ 企業研修                   |             |                                     |           |                | 0.0720    |            |        |
| び お買い物ガイド     ✓     支払方法 |             |                                     |           |                |           |            |        |
| セミナーストアへの<br>よくあるご質問     |             |                                     |           | 労政時報セミナーストアTOP |           |            |        |
|                          |             |                                     |           |                |           |            |        |

以上でセミナー申込手続は完了です。

## 6. お申込み後のキャンセル

キャンセルにつきましては、必ず開催日3営業日前までにお電話またはメールでご連絡ください。